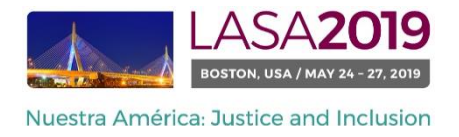

Antes de você começar...

- Todos os participantes de um seminário ou uma mesa redonda devem ser membros atuais da LASA. O prazo final de renovação de inscrição como membro de LASA é de 6 de setembro 6 de 2018 (17h00 EDT). Para saber mais datas importantes, por favor visite: <u>http://lasa.international.pitt.edu/por/congress/important-dates.asp</u>
- Se alguém não está aparecendo no sistema de proposta, é porque eles não são membros atuais da LASA (Entre em contato para que possam pagar as suas taxas de adesão
- Você não será capaz de salvar uma proposta no sistema. Você deverá enviar uma proposta para só então poder editá-la. Para confirmar que você se candidatou da maneira correta, você verá uma mensagem de confirmação na sua tela e receberá um e-mail. Você pode editar a proposta até a data-limite de setembro 6 de 2018 (17h00 EDT).

## As instruções a seguir são referentes ao envio de Propostas de seminários/Mesas redondas para o LASA2019:

Etapa 1: Clique neste link: <u>https://lasa.international.pitt.edu/Proposals/</u> e insira seu ID e sua senha de membro da LASA e sua senha.

Etapa 2: Selecione "Submit or Edit a Proposal" (Enviar ou editar uma proposta):

| 5 | ubr | mitter Menu                                   |  |
|---|-----|-----------------------------------------------|--|
|   | 2   | Submit or Edit a Proposal                     |  |
|   |     | Submit or edit proposals for this conference. |  |
|   |     | Message Center                                |  |
|   |     | Read messages sent from this site.            |  |
|   |     |                                               |  |

Etapa 3: Selecione "Submit a Paper, Panel, or Special Event" (Enviar um artigo, painel ou evento especial).

| Submit or Edit a Proposal                                                     | -                                                |  |  |  |
|-------------------------------------------------------------------------------|--------------------------------------------------|--|--|--|
| To begin the process of submitting, select one of the links below.            | ss of submitting, select one of the links below. |  |  |  |
|                                                                               |                                                  |  |  |  |
| ubmit a New Proposal                                                          |                                                  |  |  |  |
| Submit A Paper, Panel, or Special Event     Submit a Travel Srant Application |                                                  |  |  |  |

Etapa 4: Selecione a área temática do seu seminário ou mesa redonda.

Etapa 5: Em "Session Type" (Tipo de sessão), selecione "Workshop" (seminários) ou "Roundtable" (mesa redonda)

| Submit Submission for Review |                                                                                                    |  |  |  |  |  |  |  |
|------------------------------|----------------------------------------------------------------------------------------------------|--|--|--|--|--|--|--|
| Session Type                 | Description                                                                                                    |  |  |  |  |  |  |  |
| Panel                        |                                                                                                    |  |  |  |  |  |  |  |
| Roundtable                   |                                                                                                    |  |  |  |  |  |  |  |
| Workshop                     |                                                                                                    |  |  |  |  |  |  |  |
| Individual Presentation      | Description                                                                                                    |  |  |  |  |  |  |  |
| Paper                        | Did you look and see if others are submitting individual proposals with your sa<br>together it will ensure that you are in a panel with others in the same theme, s |  |  |  |  |  |  |  |

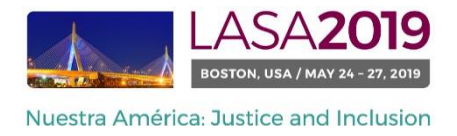

Etapa 6: Insira o título do seminário ou mesa redonda (workshop/roundtable title) e adicione uma breve descrição do Seminário ou Mesa Redonda. Ao concluir, clique em "Accept and Continue" (Aceitar e continuar). Observação: O título do seminário ou mesa redonda deve conter letras maiúsculas e minúsculas e pode conter no máximo 20 palavras, e a descrição pode conter no máximo 250 palavras.

Etapa 7: Insira os participantes do Seminário/Mesa redonda: pelo menos três apresentadores, um organizador de sessão (no máximo dois), um presidente (no máximo dois) e um debatedor (não obrigatório, mas altamente recomendado) escrevendo seu sobrenome (ou parte dele) na caixa e clicando em "Search by Last Name" (procurar por sobrenome) (etapa I) e selecionando sua função, "Add Session Organizer" (Adicionar Organizador de Sessão), "Add Chair" (Adicionar Presidente), "Add Discussant" (Adicionar Debatedor) ou "Add Presenter" (Adicionar apresentador) (Etapa II). Continue até que todos os apresentadores, presidentes, apresentadores, organizadores de sessão e debatedores sejam adicionados à sessão.

|                                                                                                    | Role/Individual Submission Type                                                                                                    | Action                                                                                                    |  |  |  |  |  |  |
|----------------------------------------------------------------------------------------------------|----------------------------------------------------------------------------------------------------|----------------------------------------------------------------------------------------------------|--|--|--|--|--|--|
| No Participants Listed                                                                                                    |                                                                                                    |                                                                                                    |  |  |  |  |  |  |
| click the "Add a Paper" button.                                                                                                    |                                                                                                    | Papers cannot be added to this type of session.                                                                                                    |  |  |  |  |  |  |
| arch the database for the participants you wis                                                                                                    | h to add to your session.                                                                                                    | Etapa I Last Name Pereyra<br>Search by Last Name                                                                                                    |  |  |  |  |  |  |
| tep 3. Accept and continue.<br>Vhen your session is fully populated click "Accept and Continue."                                                                                                    |                                                                                                    |                                                                                                    |  |  |  |  |  |  |
| Choose From List of Potential Participants                                                                                                    |                                                                                                    |                                                                                                    |  |  |  |  |  |  |
| Use this form to add a person to your session who is NOT attached to a paper. You must first search for the person in the association database. If you find the person you may add them to your session by clicking the "Add" link in the "Action" column. |                                                                                                    |                                                                                                    |  |  |  |  |  |  |
| Email                                                                                                    | Employment                                                                                                    | Action                                                                                                    |  |  |  |  |  |  |
| milagros@pitt.edu                                                                                                    | Latin American Studies Etapa II                                                                                                    | Add Session Organizer<br>Add Chair<br>Add Discussant<br>Add Presenter                                                                                                    |  |  |  |  |  |  |
|                                                                                                    | click the "Add a Paper" button.<br>arch the database for the participants you wis<br>ue."<br>iached to a paper. You must first search for th<br>Email<br>milagros@ptt.edu | RoleIndividual Submission Type         No Participants Listed         click the "Add a Paper" button.         arch the database for the participants you wish to add to your session.         ue."         iached to a paper. You must first search for the person in the association database. If you find the person you may.         Email       Employment         milagros@pitt.edu       Latin American Studies         Etapa II |  |  |  |  |  |  |

Observação: Se alguém não está aparecendo na lista, é porque eles não são membros atuais da LASA. Entre em contato com eles para que possam pagar suas taxas de adesão. Depois, para incluí-los, você precisará editar sua proposta antes do prazo.

Etapa 8: Ao concluir a adição de todos os participantes do seminário ou mesa redonda, clique em "Accept and Continue" (Aceitar e continuar).

Etapa 9: Revise as informações, edite-as, se necessário, e, em seguida, clique em "Accept and Continue" (Aceitar e continuar).

O envio de sua Proposta de seminário ou mesa redonda do LASA2019 foi concluído. Você receberá uma confirmação da mensagem na sua tela e uma confirmação do seu envio por e-mail. Se você não receber um e-mail, por favor, entre em contato com <u>lasa@pitt.edu</u> para verificar a apresentação antes de 06 de setembro de 2018 (17h00 EDT).

Agradecemos o seu interesse na LASA2019!